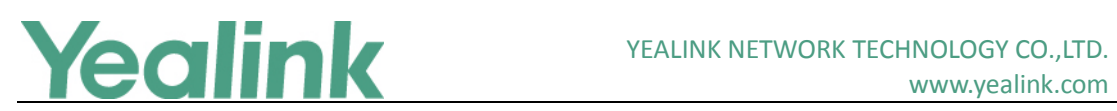

# Yealink SIP T5 Series Smart Media Phones Release **Notes of Version 80**

## **Table of Contents**

| Yeali | ink SIP T5 Series Smart Media Phones Release Notes of Version 80          | 1    |
|-------|---------------------------------------------------------------------------|------|
| Yeali | nk SIP T5 Series Smart Media Phones Release Notes of Version 58.80.193.40 | 2    |
| 1.    | Introduction                                                              | 2    |
| 2.    | New Features                                                              | 2    |
| 3.    | Optimization                                                              | 3    |
| 4.    | Bug Fixes                                                                 | 3    |
| 5.    | New Features Descriptions                                                 | 3    |
| 6.    | Optimization Descriptions                                                 | 13   |
| 7.    | Configuration Parameters Enhancements                                     | 17   |
| Yeali | nk SIP T5 Series Smart Media Phones Release Notes of Version 58.80.193.25 | . 31 |
| 1.    | Introduction                                                              | 31   |
| 2.    | New Features                                                              | 31   |
| 3.    | Optimization                                                              | 31   |
| 4.    | Bug Fixes                                                                 | 31   |

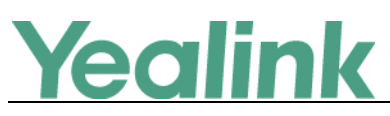

# Yealink SIP T5 Series Smart Media Phones Release

## Notes of Version 58.80.193.40

## 1. Introduction

• Firmware Version:

T58V: 58.80.193.25 upgrades to 58.80.193.40

T58A: 58.80.193.25 upgrades to 58.80.193.40

T56A: 58.80.193.25 upgrades to 58.80.193.40

- Applicable Models: T58V, T58A, T56A
- Release Date: Nov 14<sup>th</sup>, 2017.

## 2. New Features

- 1. Added the feature of Door Phone.
- 2. Added the feature of Yealink's SDK.
- 3. Added the feature that you can choose to establish an audio-only call or video call while dialing or ringing on SIP-T58V/T58A IP phone.
- 4. Added the feature of BroadCloud.
- 5. Added the feature of Group Night Forwarding.
- 6. Added the feature of Automatic Call Distribution (ACD).
- 7. Added the feature of Flexible Seating.
- 8. Added the feature of Centralized Call Recording.
- 9. Added the feature of Executive and Assistant.
- 10. Added the feature of Security Classification.
- 11. Added the feature of BroadWorks Mobility.
- 12. Added the feature of Call Decline Policy.
- 13. Added the feature of XML Browser.
- 14. Added the feature that you can check the Wi-Fi MAC address at the path: Settings->Status->Wi-Fi MAC (phone user interface) or Status->Status->Network Common->Wi-Fi MAC (web user interface).
- 15. Added the feature of Noise Suppression.
- 16. Added the feature of Smart Noise Block.
- 17. Added the feature of MissCall Power Light Flash.
- 18. Added Guatemala, El Salvador, Honduras, Nicaragua, Costa Rica and Belize in GMT-6 (No DST) time zone, and Peru in GMT -5 (No DST) time zone.
- 19. Added the feature of open Yealink's SDK development kit for deep integration with 3<sup>rd</sup>-party applications.

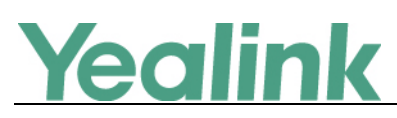

## 3. Optimization

- 1. Optimized the feature of Xtended Services Interface (XSI).
- 2. Optimized the feature of BroadSoft Directory.
- 3. Optimized the feature of BroadSoft Call Log.
- 4. Optimized the feature of Call Waiting.
- 5. Optimized the feature of Calling Line ID Presentation.
- 6. Optimized the feature of Voice Messaging/Video Voice Messaging.
- 7. Optimized the feature of Call Park.
- 8. Optimized the feature of Power Saving.
- 9. Optimized the feature of Local Conference.
- 10. Optimized the feature of Lightweight Directory Access Protocol (LDAP).

## 4. Bug Fixes

- 1. Fixed some bugs about Bluetooth feature.
- 2. Improved the stability of Android operating system.
- 3. Issued a patch for Wi-Fi WPA.

## 5. New Features Descriptions

## 1. Added the feature of Door Phone.

**Description:** The IP phone is compatible with the 2N, Baudisch and CyberData IP intercoms. (1) You can pair up to 99 IP intercoms on the IP phone. (2) When a visitor rings your doorbell, the IP phone will ring. (3) You can answer the call, get a preview of who's there or open the door directly on the IP phone. (4) You can open the door at any time by pressing Open Door key on the IP phone. (5) You can check the camera video at any time.

## The parameters in the auto provision template are described as follows:

features.doorphone.X.full\_screen = features.doorphone.X.videopreview.enable = features.doorphone.X.autopreview.enable = features.doorphone.X.video.stream.httpurl = features.doorphone.X.autovideoview.enable = features.doorphone.X.httpapi.username = features.doorphone.X.httpapi.password = features.doorphone.X.video.stream.httpurl =

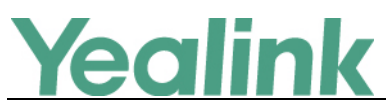

To configure Door Phone feature via web user interface:

## Click on Settings -> Door Phone

|                        |                        |                 | Log Out                                   |
|------------------------|------------------------|-----------------|-------------------------------------------|
| Yealink 158            |                        |                 |                                           |
|                        | Status Account Network | DSSKey Features | Settings Directory Security               |
| Forward® DND           | Door Phone List        | DoorPhone 1     | NOTE                                      |
| FORWARG&DND            | Device Type            | Custom          | features-doornhope-pote                   |
| General<br>Information | Display Name           | 1               | reatures-uoorphone-note                   |
| Audio                  | Phone Number           | 10.2.10.45      | You can click here to get<br>more quides. |
| Addio                  | Unlock PIN             |                 |                                           |
| Intercom               | Full Screen            | Disabled 🔹 🥐    |                                           |
| Transfer               | Send Audio             | Enabled 🔹 🕐     |                                           |
| Call Pickup            | Send Video             | Enabled 🔹 🕜     |                                           |
| Demote Control         | Video Preview          | Disabled 🔻      |                                           |
| Remote Control         | Auto Preview           | Disabled 🔹      |                                           |
| Phone Lock             | Authentication         |                 |                                           |
| ACD                    | User Name              |                 |                                           |
| Action URL             | Password               | •••••           |                                           |
| Bluetooth              | Confirm                | Cancel          |                                           |
| Power LED              |                        |                 |                                           |
| Notification Popups    |                        |                 |                                           |
| Door Phone             |                        |                 |                                           |
|                        |                        |                 |                                           |

## 2. Added the feature of Yealink's SDK.

**Description:** Open Yealink's SDK for deep integration with 3<sup>rd</sup>-party application. For more information, please refer to *Instructions on Yealink's SDK Kit for Yealink T5 Smart Media Phone Series* 

3. Added the feature that you can choose to establish an audio-only call or video call while dialing or ringing on SIP-T58V/T58A IP phone.

**Description:** You can choose to establish an audio-only or video call.

The parameters in the auto provision template are described as follows:

video.enable =

To configure video settings via web user interface:

Click on Settings -> Video-> Video Active

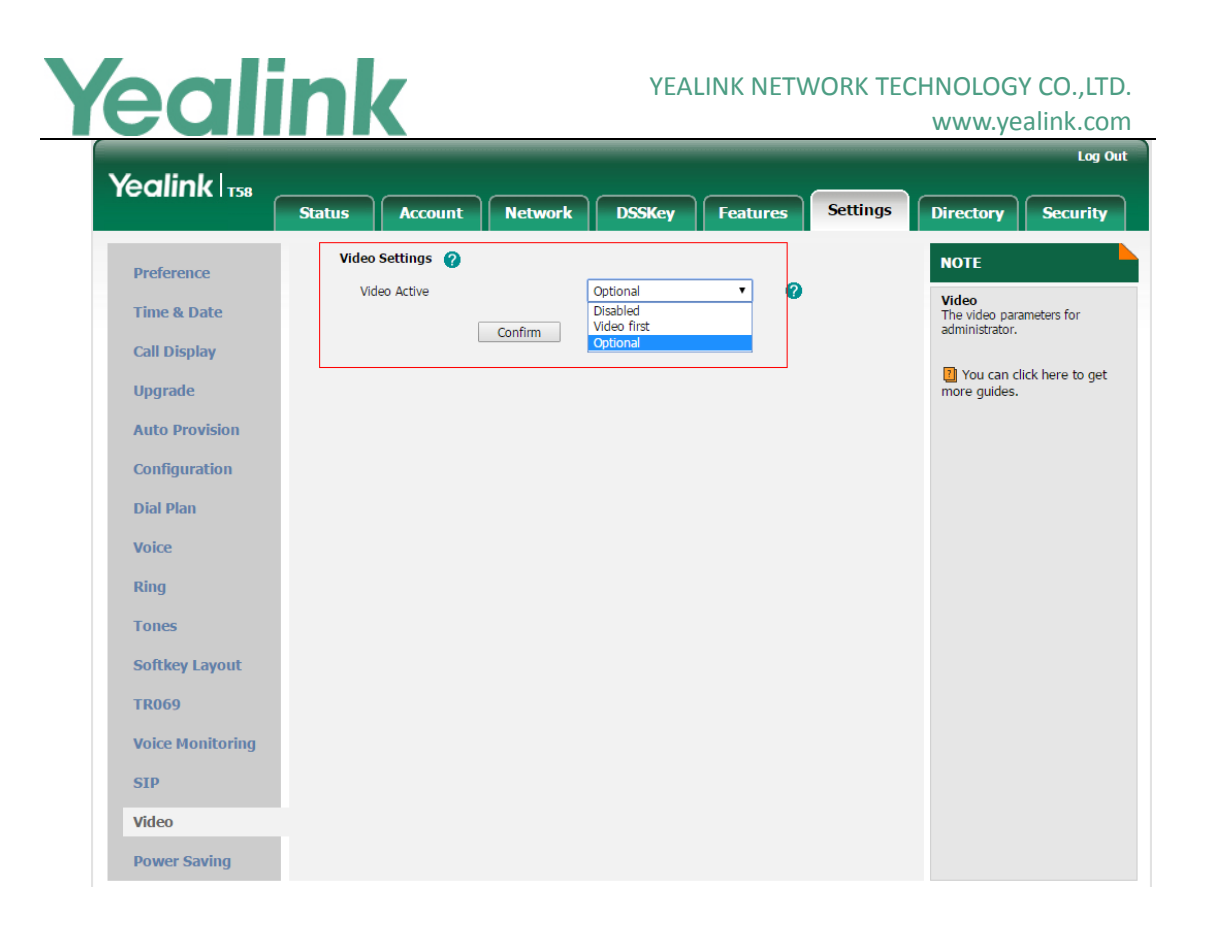

## 4. Added the feature of BroadCloud.

Description: BroadCloud is an Extensible Messaging and Presence Protocol (XMPP)-based collaboration service. You access BroadCloud can Buddies/Favorites on the IP phone, view their presence information on your phone. When a buddy/favorite is available, you can place a call to him/her directly. When a buddy/favorite is busy or away, you can send IM to him/her on the BroadTouch Business Communicator (BTBC) client. When a buddy/favorite is offline, we advise you to send an email to him/her.

The parameters in the auto provision template are described as follows:

bw.xmpp.enable = features.uc\_username = features.uc password = bw.xmpp.change\_presence.enable = bw.xmpp.presence\_icon.mode = bw.xmpp.change\_presence.force\_manual.enable = phone setting.dsskey directory auto.enable = features.uc dir.match tail number = linekey.X.type = linekey.X.line = linekey.X.label =

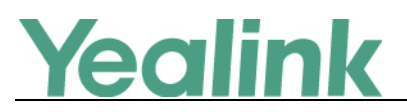

linekey.X.shortlabel = programablekey.X.type = programablekey.X.label =

## 5. Added the feature of Group Night Forwarding.

**Description:** Group Night Forwarding provides a quick way of redirecting all calls to a specified destination at off-work time. You can configure the service at the group level and enable or disable the service for individual users. The off-word time is specified when calls should be forwarded, you can configure a time/holiday schedule.

To view the Group Night Forwarding status via phone user interface: Navigate to Settings -> Call Control -> Group Night Forward.

## 6. Added the feature of Automatic Call Distribution (ACD).

**Description:** Automatic Call Distribution (ACD) is often used in offices for customer service, such as call center. The ACD system handles incoming calls by automatically queuing and directing calls to available registered IP phone users (agents). The primary benefit of ACD is to reduce customer waiting time and improve the quality of service. You can also configure Unavailable Codes, so that when the IP phone status is changed to unavailable, the phone will display the unavailable reason.

## The parameters in the auto provision template are described as follows:

account.X.acd.enable =
account.X.acd.initial\_state =
account.X.acd.available =
acd.enable =
acd.auto\_available\_timer =
account.X.acd.unavailable\_reason\_enable =
account.X.reason\_code.Y =
account.X.reason\_code\_name.Y =

## 7. Added the feature of Flexible Seating.

**Description:** Flexible Seating allows users with the flexible seating guest enabled to create an association with the host in a group. The host is a virtual subscriber that you can provision a list of hosts with the phone devices. After the association

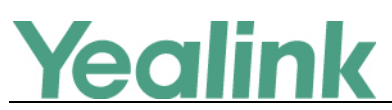

is successful, the host's phone will be provisioned with guest's profile settings and is treated as an alternate device of the guest. The registered account is active on both the user's phone and the host's phone. The guest can lock the host's phone.

## The parameters in the auto provision template are described as follows:

account.X.hoteling.mode =
account.X.flexible\_seating.enable =
account.X.hoteling.pin =
account.X.hoteling.auto\_login\_enable =
account.X.hoteling.user\_id =
account.X.hoteling.password =
auto\_provision.server.url =
auto\_provision.server.asername =
auto\_provision.server.password =

## 8. Added the feature of Centralized Call Recording.

**Description:** BroadWorks provides Centralized Call Recording features to the phones including the abilities to obtain recording status and control the recording. The IP phones send the record-aware option tag in the Supported and/or Required header of the INVITE message to indicate support for sending and receiving the SDP attributes "recordpref" and "record", which are used to request recording preferences and to obtain the recording state.

The parameters in the auto provision template are described as follows: account.X.call\_recording.enable =

bw.call\_recording.mode =

## 9. Added the feature of Executive and Assistant.

**Description:** Executive and Assistant feature provides a new solution for executive/assistant interworking. The executive can filter and screen calls. When an assistant is assigned and considered as opted-in assistant for the executive, the filtered calls will be transferred or shared to the opted-in assistant. When an assigned assistant opts out of the executive pool, the executive's filtered calls will not be transferred to the opted-out assistant. The executive can bridge in or retrieve a call answered by an assistant. The assistant can push a call to the executive and initiate a call on behalf of an executive.

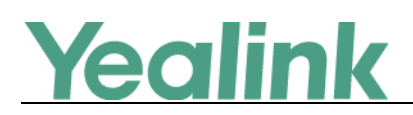

## **10. Added the feature of Security Classification.**

**Description:** The Security Classification service allows BroadWorks to classify a user's calls with a security classification level. It enables users to be conscious of the maximum level of classified information that can be exchanged in the conversation.

## The parameters in the auto provision template are described as follows: account.X.security\_classification.enable =

To configure the security soft key via web user interface:

| Vaalink          |        |                                    |         |                  |                   |                 |           |                           | Log Out                          |
|------------------|--------|------------------------------------|---------|------------------|-------------------|-----------------|-----------|---------------------------|----------------------------------|
|                  | Status | Account                            | Network | DSSKey           | Features          | Settings        | Directory | Security                  | Applications                     |
| Preference       |        | Custom Softkey                     |         | Enabled          |                   | × 0             |           | NOTE                      |                                  |
| Time & Date      |        | Call States<br>Unselected Softk    | eys     | On Talk<br>Seler | cted Softkeys(Ord | ✓ ②             |           | Softkey La<br>The softkey | <b>yout</b><br>layout parameters |
| Call Display     |        | Swap<br>New Call                   | ~       | Tran<br>Hold     | nsfer<br>I        | ~               |           |                           |                                  |
| Upgrade          |        | Switch<br>Answer<br>Beject         |         | → Con<br>End     | ference<br>Call   | 1               |           | more guide                | click here to get<br>s.          |
| Auto Provision   |        | Private Hold<br>Park               |         | -                | ancy              | -               |           |                           |                                  |
| Configuration    |        | Group Park<br>Record<br>RTP Status |         |                  |                   |                 |           |                           |                                  |
| Dial Plan        |        | Confirm                            | 1       | Cancel           | 6 (               | Reset to defaul | t         |                           |                                  |
| Voice            |        |                                    | -       |                  |                   |                 |           |                           |                                  |
| Ring             |        |                                    |         |                  |                   |                 |           |                           |                                  |
| Tones            |        |                                    |         |                  |                   |                 |           |                           |                                  |
| TP069            | í      |                                    |         |                  |                   |                 |           |                           |                                  |
| Voice Monitoring |        |                                    |         |                  |                   |                 |           |                           |                                  |

Click on Settings -> Softkey Layout.

To view the assigned security classification level when the phone is idle: Navigate to Settings -> Features -> Call Control -> Security Classification.

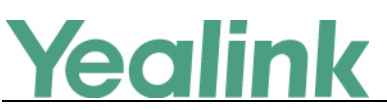

| ←  |              | Security           | / Classification |  |
|----|--------------|--------------------|------------------|--|
| ¢  | Call Control | 1. 2408889129:     | Top Secret       |  |
| E  | Call Waiting |                    |                  |  |
| Ą  | Auto Answer  |                    |                  |  |
| •  | DSS Keys     |                    |                  |  |
| \$ | Key As Send  |                    |                  |  |
| ٢  | Hot Line     |                    |                  |  |
| e  | Auto Redial  |                    |                  |  |
|    | Intercom     |                    |                  |  |
|    |              | $\bigtriangledown$ | 0                |  |

#### 11. Added the feature of BroadWorks Mobility.

**Description:** BroadWorks Mobility is a flexible solution that extends the BroadWorks Centrex features transparently to the mobile network. It enables a BroadWorks user to use a mobile device to use BroadWorks enhanced services.

To configure Broadworks mobility via phone user interface:

Navigate to Settings -> Features -> Call Control -> Mobility.

## 12. Added the feature of Call Decline Policy.

**Description:** Call Decline Policy allows the user to terminate ringing at all Shared Call Appearance (SCA), Flexible Seating Guest, and BroadWorks Mobility locations in addition to the primary location. When one device sends a SIP "486 Busy" response, the call receives "Busy" treatment. If a response other than a "486 Busy" (such as 403 or 603) response is received, the call is not declined and the remaining device continues to ring/alert. If Call Forwarding Busy or Voice Messaging services are configured, then the call is redirected to one of these services.

The parameters in the auto provision template are described as follows:

features.call\_decline.enable = account.X.features.call\_decline.enable =

## 13. Added the feature of XML Browser.

Description: XML browser simply means that the SIP phones' LCD screen display

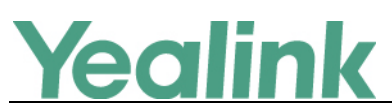

can be managed by external applications. The XML browser feature allows users to develop and deploy custom services which meet user functional requirements on the server. Users can customize practical applications, such as weather report, stock information, Google search, news service, etc.

## The parameters in the auto provision template are described as follows:

```
linekey.X.type =
programablekey.X.type =
expansion_module.X.key.Y.type =
linekey.X.value =
programablekey.X.value =
linekey.X.label =
programablekey.X.label =
expansion_module.X.key.Y.label =
push_xml.server =
push_xml.block_in_calling =
push_xml.sip_notify =
```

## To configure an XML Browser key via web user interface:

Click on **Dsskey** -> Line Key (or **Programable Key**).

| Voglink         |             |              |                                                                                                    |                   |         |       |          |        |        |                               | Log Out       |
|-----------------|-------------|--------------|----------------------------------------------------------------------------------------------------|-------------------|---------|-------|----------|--------|--------|-------------------------------|---------------|
|                 | Status      | Account      |                                                                                                    | Network           | DSS     | Key   | Features | Settin | ıgs    | Directory                     | Security      |
| Line Key1-10    | Enable Page | Tips Enabled |                                                                                                    | •                 |         |       |          |        |        | NOTE                          |               |
| Line Key1 10    | Key         | Туре         |                                                                                                    | Value             |         | Label | Line     | Exte   | ension | Key Type                      |               |
| Line Key11-20   | Line Key1   | Line         | •                                                                                                    |                   |         | 1037  | Line 1   | •      |        | The free function key 'Types' |               |
| Line Key21-27   | Line Key2   | XML Browser  | tr     tr    t | p://192.168.1.1/t | test/xn |       | N/A      | Ŧ      |        | Intercom.                     | y Event,      |
| Programable Key | Line Key3   | Line         | •                                                                                                    |                   |         |       | Line 3   | -      |        | Key Event                     |               |
| Ext Key         | Line Key4   | Line         | •                                                                                                    |                   |         |       | Line 4   | •      |        | shortcuts to p<br>functions.  | hone and call |

To configure an XML Browser key via phone user interface: Navigate to Settings -> Features -> DSS Keys.

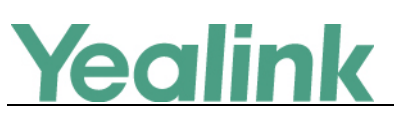

| ÷                 | D               | SS Keys 12                      | ~ |
|-------------------|-----------------|---------------------------------|---|
| DSS Keys          | 1. Туре:        | Key Event                       |   |
| 😪 Key As Send     | 2. Key Type:    | XML Browser                     |   |
| 🧐 Hot Line        | 3. Label:       | ImageMenu                       |   |
| 🔮 Auto Redial     | 4. Value:       | http://10.2.51.41/ImageMenu.xml |   |
| Intercom          |                 |                                 |   |
| 🔮 Call Completion | 1               |                                 |   |
| 🔮 History Record  |                 |                                 |   |
|                   | $\triangleleft$ | Ο Π                             |   |

#### 14. Added the feature of Noise Suppression.

**Description:** The impact noise in the room are picked-up, including paper rustling, coffee mugs, coughing, typing, and silverware striking plates. These noises, when transmitted to remote participants, can be very distracting. You can enable the Noise Suppression feature to suppress these noises.

The parameters in the auto provision template are described as follows:

#### voice.tns.enable =

To configure Noise Suppression via web user interface:

| Yealink 158    |                    |                      | Log Out                                                          |
|----------------|--------------------|----------------------|------------------------------------------------------------------|
|                | Status Account Net | work DSSKey Features | Settings Directory Security                                      |
| Broforonco     | Echo Cancellation  |                      | NOTE                                                             |
| Preference     | ECHO               | Enabled -            | VAD                                                              |
| Time & Date    | VAD                | Disabled 👻           | Voice Activity Detection.                                        |
| Call Display   | CNG                | Enabled 👻            | CNG                                                              |
| Upgrade        | JITTER BUFFER      |                      | Comfort Noise Generation.                                        |
| opgrade        | Туре               | Adaptive             | JITTER BUFFER:<br>It is a shared data area where                 |
| Auto Provision | Min Delay          | 60                   | voice packets can be collected,<br>stored, and sent to the voice |
| Configuration  | Max Delay          | 240                  | processor in evenly.                                             |
| Dial Plan      | Normal             | 120                  | You can click here to get                                        |
| Voice          | Noise Proof        |                      | more guides.                                                     |
| VOICE          | Noise Suppression  | Enabled 🗸            |                                                                  |
| Ring           | Smart Noise Block  | Disabled 🗸           |                                                                  |
| Tones          | Confirm            | n Cancel             |                                                                  |

Click on **Settings** -> **Voice**.

## 15. Added the feature of Smart Noise Block.

**Description:** You can use the Smart Noise Block feature to block out the noises when there is no speech in a call.

The parameters in the auto provision template are described as follows:

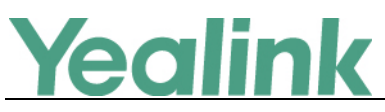

voice.ans\_nb.enable =

#### To configure Smart Noise Block via web user interface:

Click on **Settings** -> **Voice**.

|                |                   |                 |         |                 |          |                                | Log Out                                                          |  |
|----------------|-------------------|-----------------|---------|-----------------|----------|--------------------------------|------------------------------------------------------------------|--|
|                | Status            | Account         | Network | DSSKey          | Features | Settings                       | Directory Security                                               |  |
| Preference     | Echo (            | Cancellation    |         |                 |          |                                | NOTE                                                             |  |
|                | ECH               | ю               |         | Enabled         | -        |                                | VAD                                                              |  |
| Time & Date    | VA                | D               |         | Disabled        | •        |                                | Voice Activity Detection.                                        |  |
| Call Display   | CN                | G               |         | Enabled         | •        |                                | CNG                                                              |  |
| Upgrade        | JITTER            | R BUFFER        |         |                 |          |                                |                                                                  |  |
|                | Type<br>Min Delay |                 |         | ) Adaptive 🔘 Fi | ked      | It is a shared data area where |                                                                  |  |
| Auto Provision |                   |                 |         | 60              |          |                                | voice packets can be collected,<br>stored, and sent to the voice |  |
| Configuration  | Max               | Max Delay       |         |                 |          |                                | processor in evenly.                                             |  |
| Dial Plan      | Nor               | rmal            |         | 120             |          |                                | You can click here to get                                        |  |
| Voice          | Noise             | Proof           |         |                 |          |                                | more guides.                                                     |  |
|                | Noi               | se Suppression  |         | Enabled         | -        |                                |                                                                  |  |
| Ring           | Sm                | art Noise Block |         | Enabled         | -        |                                |                                                                  |  |
| Tones          |                   | (               | Confirm | Car             | ncel     |                                |                                                                  |  |

## 16. Added the feature of MissCall Power Light Flash.

**Description:** MissCall Power Light Flash allows the power indicator LED to flash when the IP phone misses a call.

#### The parameters in the auto provision template are described as follows:

phone\_setting.missed\_call\_power\_led\_flash.enable =

To configure MissCall Power Light Flash via web user interface:

Click on Features -> Power LED -> MissCall Power Light Flash.

|                        |        |                       |               |          |         |            |                               | Log Out           |
|------------------------|--------|-----------------------|---------------|----------|---------|------------|-------------------------------|-------------------|
| Yealink                |        |                       |               |          |         |            |                               |                   |
|                        | Status | Account               | Network       | DSSKey   | Feature | es Setting | s Directory                   | Security          |
| Forward&DND            | Powe   | er LED: 🕜             |               |          |         |            | NOTE                          |                   |
|                        | Co     | ommon Power Light     | On            | Disabled | •       | 0          | Power-LED                     |                   |
| General<br>Information | Rin    | nging Power Light F   | lash          | Enabled  | T       | 0          | The power-le<br>administrator | d parameters for  |
| Audio                  | Vo     | oice/Text Mail Powe   | r Light Flash | Enabled  | •       | 0          | _                             |                   |
| Addio                  | Mu     | ute Power Light Flas  | h             | Disabled | ٣       | 0          | You can<br>more guides        | click here to get |
| Intercom               | Ho     | old/Held Power Ligh   | t Flash       | Disabled | •       | 0          |                               |                   |
| Transfer               | Та     | alk/Dial Power Light  | On            | Disabled | T       | 0          |                               |                   |
| Call Pickup            | Mi     | issCall Power Light F | lash          | Enabled  | T       |            |                               |                   |
| Remote Control         |        | [                     | Confirm       | Can      | cel     |            |                               |                   |
| Phone Lock             |        |                       |               |          |         |            |                               |                   |
| ACD                    |        |                       |               |          |         |            |                               |                   |
| Action URL             |        |                       |               |          |         |            |                               |                   |
| Bluetooth              |        |                       |               |          |         |            |                               |                   |
| Power LED              |        |                       |               |          |         |            |                               |                   |
| Notification Popups    |        |                       |               |          |         |            |                               |                   |
| Door Phone             |        |                       |               |          |         |            |                               |                   |

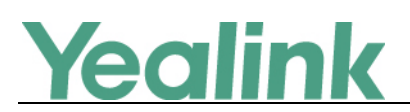

## 6. Optimization Descriptions

## 1. Optimized the feature of Xtended Services Interface (XSI).

**Description:** You can enable or disable the Broadsoft XSI feature manually. **The parameters in the auto provision template are described as follows:** *bw.xsi.enable =* 

## 2. Optimized the feature of BroadSoft Directory.

**Description:** You can access the BroadSoft Directory through the IP phone. The contacts included in the directory are determined by your system administrator. You can dial or search for a contact in the BroadSoft directory. The BroadSoft directory allows you to search for a contact and dial the stored numbers in the directories.

## The parameters in the auto provision template are described as follows:

bw.xsi.directory.enable =
bw\_phonebook.group\_enable =
bw\_phonebook.group\_displayname =
bw\_phonebook.group\_common\_enable =
bw\_phonebook.group\_common\_displayname =
bw\_phonebook.enterprise\_enable =
bw\_phonebook.enterprise\_displayname =
bw\_phonebook.enterprise\_common\_displayname =
bw\_phonebook.enterprise\_common\_displayname =
bw\_phonebook.personal\_enable =
bw\_phonebook.personal\_displayname =
bw\_phonebook.custom =
directory.update\_time\_interval =

## 3. Optimized the feature of BroadSoft Call Log.

**Description:** You can enable or disable the BroadSoft Call Log feature manually. **The parameters in the auto provision template are described as follows:** *bw.xsi.call\_log.enable =* 

4. Optimized the feature of Call Waiting.

Description: Add the feature of Call waiting synchronization, which is used to

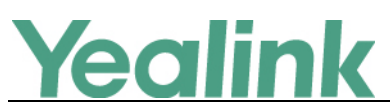

synchronize call waiting status between the IP phone and the BroadWorks server. It is configurable by your system administrator using template configuration files only.

The parameters in the auto provision template are described as follows: call waiting.mode =

- 5. Optimized the feature of Calling Line ID Presentation.
   Description: You can configure the calling line ID source for account.
   The parameters in the auto provision template are described as follows:
   account.X.cid\_source =
- 6. Optimized the feature of Voice Messaging/Video Voice Messaging.

**Description:** You can use the Visual Voice Mail feature to present the users with a list of voice/video mails, download the voice/video mail detail summary content, mark voice/video mails as read or unread, and delete voice/video mails.

The parameters in the auto provision template are described as follows:

voice\_mail.message\_key.mode = bw.voice\_mail.visual.enable = bw.voice\_mail.visual.display\_videomail.enable =

## 7. Optimized the feature of Call Park.

**Description:** For old call park mechanism, users can use a call park key to park a call, and retrieve a parked call by dialing the park retrieve code. SIP-T58V/T58A/T56A IP phones running firmware version 58.80.0.30 or later support the new call park mechanism - FAC mode and Transfer mode.

The parameters in the auto provision template are described as follows:

features.call\_park.park\_mode =
features.call\_park.enable =
features.call\_park.park\_code =
features.call\_park.park\_retrieve\_code =
features.call\_park.direct\_send.enable =
features.call\_park.line\_restriction.enable =
To configure call park feature via web user interface:
Click on Features -> Pick up & Park.

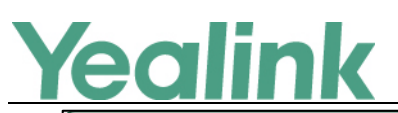

#### YEALINK NETWORK TECHNOLOGY CO.,LTD.

#### www.yealink.com

| Vealink             |                        |                             |         |          |          |          | Log Out                            |
|---------------------|------------------------|-----------------------------|---------|----------|----------|----------|------------------------------------|
|                     | Status                 | Account                     | Network | DSSKey   | Features | Settings | Directory Security                 |
| Forward&DND         | Call Pi                | ickup                       |         |          |          |          | NOTE                               |
|                     | Dir                    | ected Call Pickup           |         | Disabled | -        |          | Call Pickup                        |
| General Information | Dir                    | ected Call Pickup C         | ode     |          |          |          | The call pickup parameters for     |
| Audio               | Gro                    | oup Call Pickup             |         | Disabled | •        |          | administrator.                     |
| Intercom            | Group Call Pickup Code |                             |         |          |          |          | You can click here to get<br>audde |
|                     | Vis                    | Visual Alert for BLF Pickup |         |          | -        |          | more guides.                       |
| Transfer            | Au                     | dio Alert for BLF Pi        | ckup    | Disabled | •        |          |                                    |
| Pick up & Park      | Call Pa                | ark                         |         |          |          |          |                                    |
| Remote Control      | Cal                    | l Park Mode                 |         | FAC      | •        |          |                                    |
| Phone Lock          | Cal                    | l Park                      |         | Enabled  | •        |          |                                    |
| r none zoek         | Cal                    | Park Code                   |         | *68      |          |          |                                    |
| ACD                 | Par                    | 'k Retrieve Code            |         | *89      |          |          |                                    |
| Action URL          |                        | (                           | Confirm | Can      | cel      |          |                                    |

To configure a retrieve park key via web user interface:

Click on DSSKey -> Line Key (or Ext Key).

| Veglink         |             |                 |         |        |          |           | Log_Out                   |
|-----------------|-------------|-----------------|---------|--------|----------|-----------|---------------------------|
|                 | Status      | Account         | Network | Dsskey | Features | Settings  | Directory Security        |
| Line Key1-10    | Enable Page | Tips Enabled    | •       |        |          |           | NOTE                      |
|                 | Key         | Туре            | Value   | Label  | Line     | Extension | dsskev-note               |
| Line Key11-20   | Line Key1   | Line -          |         | 101    | Line 1   | •         |                           |
| Line Key21-27   | Line Key2   | Retrieve Park 🔻 | *88     |        | Line 1   | •         | You can click here to get |
| Programable Key | Line Key3   | Line 🗸          |         |        | Line 3   | -         | - more guides.            |
|                 | Line Key4   | Line 👻          |         |        | Line 4   | -         |                           |

To configure a retrieve park key via phone user interface:

| ←                 | D                  | SS Keys 4 | ~   |
|-------------------|--------------------|-----------|-----|
| 🜐 DSS Keys        | 1. Туре:           | Retrieve  | al. |
| 😪 Key As Send     | 2. Account ID:     | Line 1    | 2   |
| 🧐 Hot Line        | 3. Label:          |           |     |
| 🔮 Auto Redial     | 4. Value:          | *88       |     |
| Intercom          |                    |           |     |
| 🔮 Call Completion |                    |           |     |
| 😪 History Record  |                    |           |     |
| Default Account   |                    |           |     |
|                   | $\bigtriangledown$ | 0         |     |

Navigate to Settings -> Features -> DSS Keys.

## 8. Optimized the feature of Power Saving.

**Description:** You can configure IP phone to enter power-saving mode when it has been inactivated for 1 minute to 120 minutes (2 hours) during the office hours. **The parameters in the auto provision template are described as follows:** 

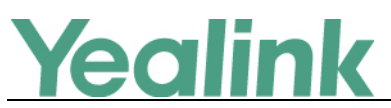

features.power\_saving.office\_hour.idle\_timeout =

To configure the power saving feature via web user interface:

Click on Settings -> Power Saving -> Idle TimeOut (minutes) -> Office Hour Idle TimeOut.

|                  |                                                            |                                | Log Out                                   |
|------------------|------------------------------------------------------------|--------------------------------|-------------------------------------------|
| Yealink 1758     | Status Account Network                                     | DSSKey Features                | Settings Directory Security               |
| Preference       | Power Saving<br>Office Hour 🕜                              | Enabled •                      | NOTE                                      |
| Time & Date      | Monday                                                     | 07 - 19                        | settings-powersaving-note                 |
| Call Display     | Tuesday                                                    | 07 - 19                        | You can click here to get<br>more guides. |
| Upgrade          | Wednesday                                                  | 07 - 19                        |                                           |
| Auto Provision   | Thursday                                                   | 07 - 19                        |                                           |
| Configuration    | Saturday                                                   | 07 - 07                        |                                           |
| Dial Plan        | Sunday                                                     | 07 07                          |                                           |
| Voice            | Idle TimeOut (minutes)                                     |                                |                                           |
| Ring             | Office Hour Idle TimeOut                                   | 120                            |                                           |
| Tones            | Off Hour Idle TimeOut<br>User Input Extension Idle TimeOut | 10 <b>(2)</b><br>10 <b>(2)</b> |                                           |
| Softkey Layout   | Confirm                                                    | Cancel                         |                                           |
| TR069            |                                                            |                                |                                           |
| Voice Monitoring |                                                            |                                |                                           |
| SIP              |                                                            |                                |                                           |
| Video            |                                                            |                                |                                           |
| Power Saving     |                                                            |                                |                                           |

## 9. Optimized the feature of Local Conference.

**Description:** You can enable or disable the IP phone to set up a conference directly after the invitee answers the call.

The parameters in the auto provision template are described as follows: features.local\_conf.combine\_with\_one\_press.enable =

**10.** Optimized the feature of Lightweight Directory Access Protocol (LDAP).

Description: You can configure the display name of the LDAP phone book. The parameters in the auto provision template are described as follows: *ldap.customize\_label =* To configure LDAP label via web user interface: Click on Directory -> LDAP -> LDAP Label.

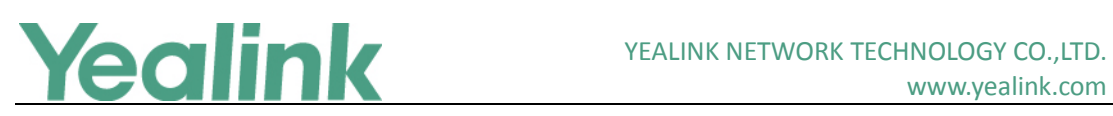

www.yealink.com

|                      |                               |                         | Log Out                                   |
|----------------------|-------------------------------|-------------------------|-------------------------------------------|
| Yealink              |                               |                         | Directory                                 |
|                      | Status Account Network        | DSSKey Features Setting | gs Directory Security                     |
| Local Directory      | Enable LDAP                   | Disabled 🔹              | NOTE                                      |
| Local Directory      | LDAP_Label                    | Friends                 | ΙΔΑΡ                                      |
| Remote Phone<br>Book | LDAP Name Filter              | 2                       | The LDAP parameters for<br>administrator. |
| Dhawa Call Infa      | LDAP Number Filter            | <b>?</b>                |                                           |
| Phone Call Into      | LDAP TLS Mode                 | LDAP V                  | You can click here to get<br>more quides. |
| LDAP                 | Server Address                | <b>?</b>                | -                                         |
| Multicast IP         | Port                          | 389 🕜                   |                                           |
| Setting              | Base                          | <b>?</b>                |                                           |
| 3                    | Username                      | <b>2</b>                |                                           |
|                      | Password                      | •••••• 🕜                |                                           |
|                      | Max Hits (1~32000)            | 50                      |                                           |
|                      | LDAP Name Attributes          | <b>?</b>                |                                           |
|                      | LDAP Number Attributes        | <b>?</b>                |                                           |
|                      | LDAP Display Name             | <b>2</b>                |                                           |
|                      | Protocol                      | Version 3               |                                           |
|                      | LDAP Lookup For Incoming Call | Disabled                |                                           |
|                      | LDAP Lookup For Callout       | Enabled                 |                                           |
|                      | LDAP Sorting Results          | Disabled                |                                           |
|                      | Confirm                       | Cancel                  |                                           |

# 7. Configuration Parameters Enhancements

| Auto Provision Template Flies Change Log        |                                   |                                                       |          |                                   |         |                                                                                                    |         |  |  |
|-------------------------------------------------|-----------------------------------|-------------------------------------------------------|----------|-----------------------------------|---------|----------------------------------------------------------------------------------------------------|---------|--|--|
| Firmware Version: [58.80.193.25]-[58.80.193.40] |                                   |                                                       |          |                                   |         |                                                                                                    |         |  |  |
| Function                                        | Provisioning syntax<br>Comparison |                                                       | Permitte | Permitte Default<br>I Value Value | 0 ation |                                                                                                    |         |  |  |
|                                                 | 58.80.193 58.80.193.              |                                                       | d Value  |                                   | Action  | Description                                                                                                    | FIIE    |  |  |
|                                                 | .25                               | 40                                                    |          |                                   |         |                                                                                                    |         |  |  |
| Digit Map                                       |                                   | dialplan.digit<br>map.apply_t<br>o.history_dia<br>l = | 0 or 1   | 0                                 | Add     | It enables or disables the<br>digit map to be applied to<br>the numbers (received calls<br>or missed calls) dialed from<br>call log lists.<br>0-Disabled<br>1-Enabled<br>Note: It works only if the<br>value of the parameter<br>"dialplan.digitmap.enable"<br>or<br>"account.X.dialplan.digitma<br>p.enable" is set to 1<br>(Enabled). The value | mac.cfg |  |  |

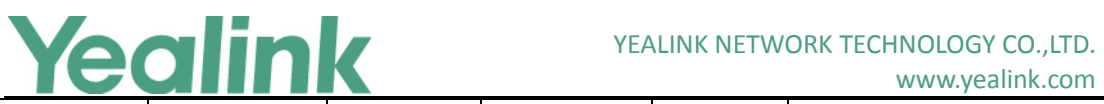

|               |                                                                    |                                   |       |     | www.yealink.com                                                                                                    |                |
|---------------|--------------------------------------------------------------------|-----------------------------------|-------|-----|----------------------------------------------------------------------------------------------------|----------------|
|               |                                                                    |                                   |       |     | configured by the parameter<br>"account.X.dialplan.digitma<br>p.apply_to.history_dial"<br>takes precedence over that<br>configured by this<br>parameter.                                                                                                    |                |
| LED           | phone_setti<br>ng.missed_c<br>all_power_le<br>d_flash.enab<br>le = | 0 or 1                            | 1     | Add | It enables or disables the<br>power indicator LED to flash<br>when the IP phone misses a<br>call.<br>0-Disabled (power indicator<br>LED is off)<br>1-Enabled (power indicator<br>LED slowly flashes (1000ms)<br>red)<br>Note: It works only if the<br>value of the parameter<br>"account.X.missed_calllog"<br>is set to 1 (Enabled). | common.<br>cfg |
| LDAP          | ldap.customi<br>ze_label =                                         | String<br>within 99<br>characters | Blank | Add | It configures the display<br>name of the LDAP phone<br>book.<br>Example:<br>Idap.customize_label =<br>Friends<br>If it is left blank, "LDAP" will<br>be the display name.<br>Note: It works only if the<br>value of the parameter<br>"Idap.enable" is set to 1<br>(Enabled).                                                         | common.<br>cfg |
| Door<br>Phone | features.doo<br>rphone.amo<br>unt =                                | Integer<br>from 0 to<br>99        | 2     | Add | It configures the number of<br>IP intercoms supported by<br>the IP phone.                                                                                                    | common.<br>cfg |
| Door<br>Phone | features.doo<br>rphone.X.de<br>vice_model<br>=                     | Integer<br>from 0 to<br>4         | 0     | Add | It configures the device type<br>of the IP intercom.<br>0-Custom<br>1-2N<br>2-Mobotix<br>3-Baudisch<br>4-CyberData                                                                                                    | common.<br>cfg |

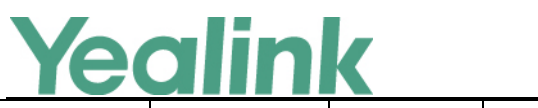

| Door<br>Phone | features.doo<br>rphone.X.vid<br>eopreview.e<br>nable = | 0 or 1 | 0 | Add | It enables or disables the<br>video preview before<br>picking up the incoming<br>visitor's call.<br>O-Disabled<br>1-Enabled<br>If it is set to 1 (Enabled) and<br>the value of the parameter<br>"features.doorphone.X.auto<br>preview.enable" is set to 0<br>(Disabled), users can tap the<br>Preview soft key to check<br>the visitor's video without<br>answering the incoming<br>visitor's call. And the IP<br>phone will stop playing the<br>ringtone.<br>Note: It works only if the<br>value of the parameter<br>"account.X.auto_answer" is<br>set to 0 (Disabled) and the<br>value of the parameter<br>"video.enable" is set to 1<br>(Video first) or 2 (Optional). | common.<br>cfg |
|---------------|--------------------------------------------------------|--------|---|-----|----------------------------------------------------------------------------------------------------|----------------|
| Door<br>Phone | features.doo<br>rphone.X.aut<br>opreview.en<br>able =  | 0 or 1 | 0 | Add | It enables or disables the IP<br>phone to preview the<br>visitor's video automatically<br>when receiving an incoming<br>visitor's call.<br>O-Disabled<br>1-Enabled<br>If it is set to 1 (Enabled), the<br>IP phone will display the<br>visitor's video automatically<br>when receiving an incoming<br>visitor's call. And the IP<br>phone will still play<br>ringtone.<br>Note: It works only if the<br>value of the parameter<br>"features.doorphone.X.vide<br>opreview.enable" is set to 1                                                                                                    | common.<br>cfg |

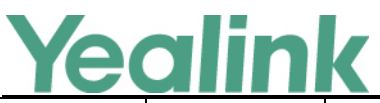

|               |                                                         |                                 |       |     | www.yealink.com                                                                                                    |                |
|---------------|---------------------------------------------------------|---------------------------------|-------|-----|----------------------------------------------------------------------------------------------------|----------------|
|               |                                                         |                                 |       |     | (Enabled), the value of the                                                                                                    |                |
|               |                                                         |                                 |       |     | parameter                                                                                                    |                |
|               |                                                         |                                 |       |     | "account.X.auto_answer" is                                                                                                    |                |
|               |                                                         |                                 |       |     | set to 0 (Disabled) and the                                                                                                    |                |
|               |                                                         |                                 |       |     | value of the parameter                                                                                                    |                |
|               |                                                         |                                 |       |     | "video.enable" is set to 1                                                                                                    |                |
|               |                                                         |                                 |       |     | (Video first) or 2 (Optional).                                                                                                    |                |
| Door<br>Phone | features.doo<br>rphone.X.vid<br>eo.stream.ht<br>tpurl = | URL within<br>511<br>characters | Blank | Add | (Video first) or 2 (Optional).<br>The valid URL format is:<br>http:// <ip address="" ip<br="" of="" the="">intercom&gt;/mjpg/video.mjpg<br/>or<br/>http://username:password<br/>@<ip address="" ip<br="" of="" the="">intercom&gt;/mjpg/video.mjp.<br/>Example:<br/>features.doorphone.1.video.<br/>stream.httpurl=<br/>http://192.168.1.1/mjpg/vid<br/>eo.mjpg<br/>Users can tap the Video<br/>View soft key to receive the<br/>video stream from the IP<br/>intercom. And the video<br/>stream is received from the<br/>configured URL.<br/>Note: It works only if the<br/>value of the parameter<br/>"features.doorphone.X.devi<br/>ce_model" is set to 3<br/>(Baudisch). If you use the<br/>first URL format and the IP<br/>intercom needs HTTP API<br/>authentication, you should<br/>configure the authentication<br/>account (configured by the<br/>parameters<br/>"features.doorphone.X.http</ip></ip> | common.<br>cfg |
|               |                                                         |                                 |       |     | api.username" and<br>"features.doorphone.X.http<br>api.password").                                                                                                    |                |
|               | features.doo                                            |                                 |       |     | It enables or disables the IP                                                                                                    |                |
| Door<br>Phone | rphone.X.aut<br>ovideoview.e                            | 0 or 1                          | 1     | Add | phone to display the video<br>automatically after                                                                                                    | common.<br>cfg |

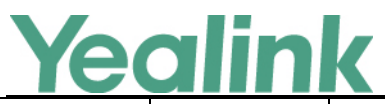

#### YEALINK NETWORK TECHNOLOGY CO.,LTD. www.yealink.com

| nable = answering the visitor's cal                                  | I.       |
|----------------------------------------------------------------------|----------|
| 0-Disabled                                                           |          |
| 1-Enabled                                                            |          |
| If it is set to 1 (Enabled), t                                       | he       |
| IP phone will receive the                                            |          |
| video stream immediately                                             | <i>,</i> |
| after answering the visito                                           | r's      |
| call without tapping the                                             |          |
| Video View soft key.                                                 |          |
| Note: It works only if the                                           |          |
| value of the parameter                                               |          |
| "features.doorphone.X.de                                             | :vi      |
| Ce_model" is set to 3                                                |          |
| access LIBL is valid                                                 | J        |
| (configured by the                                                   |          |
| parameter                                                            |          |
| "features.doorphone.X.vid                                            | de       |
| o.stream.httpurl").                                                  |          |
| It configures the user nam                                           | ie       |
| features.doo for HTTP API authentication for HTTP API authentication | on.      |
| Phone papi userpa within 99 Blank Add Note: It is required only if   | common.  |
| me = the IP intercom needs the                                       | Cig      |
| HTTP API authentication.                                             |          |
| It configures the password                                           | t        |
| Door charter String of HTTP API authenticatio                        | n.       |
| Phone papi.passwo within 99 Blank Add Note: It is required only if   | cfg      |
| rd = the IP intercom needs the                                       | - 0      |
| HTTP API authentication.                                             |          |
| It enables or disables the                                           | IP       |
| phone to set up a                                                    |          |
| conference directly after t                                          | he       |
| features.loca                                                        |          |
| 0-Disabled                                                           |          |
| Conference     ne_with_on     0 or 1     0     Add     1-Enabled     | common.  |
| e_press.ena If it is set to 0 (Disabled), t                          | the cig  |
| ble = original call is placed on                                     |          |
| hold. The user needs to ta                                           | p        |
| the conference soft Key                                              |          |
|                                                                      | ce       |

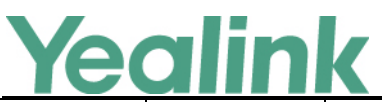

YEALINK NETWORK TECHNOLOGY CO.,LTD.

|                 |                                                          |                                   | 1     | 1   | www.yeallink.com                                                                                                    |         |
|-----------------|----------------------------------------------------------|-----------------------------------|-------|-----|----------------------------------------------------------------------------------------------------|---------|
|                 |                                                          |                                   |       |     | call.                                                                                                    |         |
| Broadsoft<br>UC | bw.xmpp.en<br>able =                                     | 0 or 1                            | 0     | Add | It enables or disables the UC<br>feature.<br>0-Disabled<br>1-Enabled<br>Note: It works only if the<br>value of the parameter<br>"bw.enable" is set to 1<br>(Enabled).                                                                                                    | mac.cfg |
| Broadsoft<br>UC | features.uc_<br>username =                               | String<br>within 99<br>characters | Blank | Add | It configures the user name<br>for UC authentication.<br>Note: It works only if the<br>value of the parameter<br>"bw.xmpp.enable" is set to 1<br>(Enabled).                                                                                                    | mac.cfg |
| Broadsoft<br>UC | features.uc_<br>password =                               | String<br>within 32<br>characters | Blank | Add | It configures the password<br>for UC authentication.<br>Note: It works only if the<br>value of the parameter<br>"bw.xmpp.enable" is set to 1<br>(Enabled).                                                                                                    | mac.cfg |
| Broadsoft<br>UC | bw.xmpp.ch<br>ange_presen<br>ce.enable =                 | 0 or 1                            | 0     | Add | It enables or disables the IP<br>phone to change the user's<br>current presence state<br>locally.<br>0-Disabled, My Status key<br>will disappear from the DSS<br>key list.<br>1-Enabled<br>Note: It works only if the<br>value of the parameter<br>"bw.xmpp.enable" is set to 1<br>(Enabled). | mac.cfg |
| Broadsoft<br>UC | phone_setti<br>ng.dsskey_di<br>rectory_auto<br>.enable = | 0 or 1                            | 1     | Add | It enables or disables the<br>Auto Favorite feature.<br>If enabled, the IP phone will<br>download information of<br>favorites from the cloud<br>server and automatically                                                                                                    | mac.cfg |

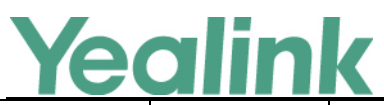

#### YEALINK NETWORK TECHNOLOGY CO.,LTD. www.yealink.com

|           |  |               |            |   |     | ,                                 |         |
|-----------|--|---------------|------------|---|-----|-----------------------------------|---------|
|           |  |               |            |   |     | configure UC Favorite keys        |         |
|           |  |               |            |   |     | from the first unused line        |         |
|           |  |               |            |   |     | key (the line key is              |         |
|           |  |               |            |   |     | configured as N/A). If a line     |         |
|           |  |               |            |   |     | key is used, the IP phone         |         |
|           |  |               |            |   |     | will skip to the next unused      |         |
|           |  |               |            |   |     | line key.                         |         |
|           |  |               |            |   |     | 0-Disabled                        |         |
|           |  |               |            |   |     | 1-Enabled                         |         |
|           |  |               |            |   |     | Note: It works only if the        |         |
|           |  |               |            |   |     | value of the parameter            |         |
|           |  |               |            |   |     | "bw.xmpp.enable" is set to 1      |         |
|           |  |               |            |   |     | (Enabled).                        |         |
|           |  |               |            |   |     | It configures the minimum         |         |
|           |  |               |            |   |     | matched digits of the tail        |         |
|           |  |               |            |   |     | numbers of BroadCloud             |         |
|           |  |               |            |   |     | Buddy. When entered               |         |
|           |  |               |            |   |     | number matches the tail           |         |
|           |  |               |            |   |     | numbers of a buddy in the         |         |
|           |  |               |            |   |     | buddy directory, the IP           |         |
|           |  |               |            |   |     | phone will automatically          |         |
|           |  |               |            |   |     | display the matched results       |         |
|           |  |               |            |   |     | on the LCD screen when            |         |
|           |  |               |            |   |     | placing a call.                   |         |
|           |  |               |            |   |     | If it is set to 0, the entered    |         |
|           |  |               |            |   |     | number must exactly match         |         |
| Ducadaaft |  | features.uc_  | Integer    |   |     | the number of BroadCloud          |         |
| Broadsolt |  | dir.match_tai | greater    | 4 | Add | Buddy.                            | mac.cfg |
|           |  | l_number =    |            |   |     | If it is set to other values (for |         |
|           |  |               | equal to 0 |   |     | example, 4), the entered          |         |
|           |  |               |            |   |     | number less than 4 digits         |         |
|           |  |               |            |   |     | would not match with the          |         |
|           |  |               |            |   |     | BroadCloud contact.               |         |
|           |  |               |            |   |     | Example:                          |         |
|           |  |               |            |   |     | If there is a BroadCloud          |         |
|           |  |               |            |   |     | Buddy name "Sunmy" with           |         |
|           |  |               |            |   |     | phone number "785656"             |         |
|           |  |               |            |   |     | and the parameter                 |         |
|           |  |               |            |   |     | "features.uc_dir.match_tail_      |         |
|           |  |               |            |   |     | number" is set to "4",            |         |
|           |  |               |            |   |     | "5656", "85656" or                |         |
|           |  |               |            |   |     | "785656" would match              |         |

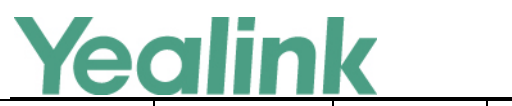

## YEALINK NETWORK TECHNOLOGY CO., LTD.

## www.yealink.com

|                       |                                                              |        |   |     | "Sunmy (785656)". "656",<br>"56" or "6" would not match<br>"Sunmy (785656)".                                                                                                    |         |
|-----------------------|--------------------------------------------------------------|--------|---|-----|----------------------------------------------------------------------------------------------------|---------|
| Broadsoft<br>UC       | bw.xmpp.pre<br>sence_icon.<br>mode =                         | 0 or 1 | 0 | Add | It enables or disables to<br>display presence icon in new<br>style.<br>0-Disabled<br>1-Enabled                                                                                                    | mac.cfg |
| Broadsoft<br>UC       | bw.xmpp.ch<br>ange_presen<br>ce.force_ma<br>nual.enable<br>= | 0 or 1 | 1 | Add | It enables or disables to<br>synchronize the presence<br>status to BroadWorks server<br>when you change your<br>presence status manually on<br>the IP phone.<br>0-Disabled<br>1-Enabled                                                                                                    | mac.cfg |
| Broadsoft<br>XSI      | bw.xsi.enabl<br>e =                                          | 0 or 1 | 0 | Add | It enables or disables the XSI<br>authentication feature for<br>the IP phone.<br>0-Disabled<br>1-Enabled<br>If it is set to 0 (Disabled), the<br>following features are<br>unavailable on the phone:<br>BroadWorks Anywhere<br>Remote Office<br>Line ID Blocking<br>Anonymous Call Rejection<br>Simultaneous Ring Personal<br>BroadSoft Directory<br>BroadSoft Call Log<br>Call Park Feature via XSI<br>Mode<br>Voice Messaging/Video<br>Voice Messaging<br>Centralized Call Recording<br>Executive and Assistant | mac.cfg |
| Broadsoft<br>phoneboo | bw.xsi.direct<br>ory.enable =                                | 0 or 1 | 0 | Add | It enables or disables the network directory feature                                                                                                    | mac.cfg |

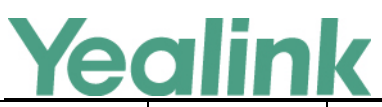

|                  | IC |               | K      |              |     | www.yealink.com                           |         |
|------------------|----|---------------|--------|--------------|-----|-------------------------------------------|---------|
| k                |    |               |        |              |     | for the IP phone.                         |         |
|                  |    |               |        |              |     | 0-Disabled                                |         |
|                  |    |               |        |              |     | 1-Enabled                                 |         |
|                  |    |               |        |              |     | Note: It works only if the                |         |
|                  |    |               |        |              |     | value of the parameter                    |         |
|                  |    |               |        |              |     | "bw.xsi.enable" is set to 1               |         |
|                  |    |               |        |              |     | (Enabled).                                |         |
|                  |    |               |        |              |     | It confiture the call ID (first           |         |
|                  |    | hw xsi direct |        |              |     | name and last name) display               |         |
| Broadsoft        |    | orv.alphabeti |        |              |     | method when the phone                     |         |
| phoneboo         |    | zed_by_lastn  | 0 or 1 | 0            | Add | nlaces an outgoing call or is             | mac.cfg |
| k                |    | ame.enable    |        |              |     | during an active call.                    |         |
|                  |    | =             |        |              |     | 0-First name Last name                    |         |
|                  |    |               |        |              |     | 1-Last name, First name                   |         |
|                  |    |               |        |              |     | It configures the call waiting            |         |
|                  |    |               |        |              |     | mode.                                     |         |
|                  |    |               |        |              |     | 0-Local                                   |         |
|                  |    |               |        |              |     | 1-XSI, the status of the call             |         |
|                  |    |               |        |              |     | waiting feature between the               |         |
| Broadsoft        |    | call waiting. |        |              |     | IP phone and the                          | common. |
| _Call<br>Waiting |    | mode =        | 0 or 1 | 0            | Add | BroadWorks server can be<br>synchronized. | cfg     |
|                  |    |               |        |              |     | Note: If it is set to 1 (XSI), it         |         |
|                  |    |               |        |              |     | works only if the value of                |         |
|                  |    |               |        |              |     | the parameter                             |         |
|                  |    |               |        |              |     | "bw.xsi.enable" is set to 1               |         |
|                  |    |               |        |              |     | (Enabled).                                |         |
|                  |    |               |        |              |     | It configures the priority                |         |
|                  |    |               |        |              |     | caller identity information.              |         |
|                  |    |               |        |              |     | The headers can be in any                 |         |
|                  |    |               |        | P-Preferred- |     | order.                                    |         |
|                  |    | sip.cid_sourc |        | P-Asserted-I |     | Note: Yealink IP phones                   | common  |
| CLIP             |    | e.preference  | String | dentity,     | Add | support deriving caller                   | cfg     |
|                  |    | =             |        | Remote-Par   |     | identity from the following               | -       |
|                  |    |               |        | ty-ID, From  |     | SIP headers: From,                        |         |
|                  |    |               |        |              |     | P-Asserted-Identity (PAI),                |         |
|                  |    |               |        |              |     | Remote-Party-ID (RPID). It                |         |
|                  |    |               |        |              |     | works only if the value of                |         |

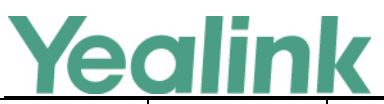

#### YEALINK NETWORK TECHNOLOGY CO.,LTD. www.yealink.com

|                                   |                                                             |        |   |     | www.yeannk.com                                                                                                    |                |
|-----------------------------------|-------------------------------------------------------------|--------|---|-----|----------------------------------------------------------------------------------------------------|----------------|
|                                   |                                                             |        |   |     | the parameter<br>"account.X.cid_source" is<br>set to 6 (PREFERENCE).                                                                                                    |                |
| Broadsoft<br>_Visual<br>Voicemail | bw.voice_ma<br>il.visual.enab<br>le =                       | 0 or 1 | 0 | Add | It enables or disables the<br>visual voice mail feature for<br>the IP phone.<br>0-Disabled<br>1-Enabled<br>Note: It works only if the<br>value of the parameter<br>"bw.xsi.enable" is set to 1<br>(Enabled) and XSI is<br>configured for account 1.                                                                                                   | common.<br>cfg |
| Broadsoft<br>_Visual<br>Voicemail | bw.voice_ma<br>il.visual.displ<br>ay_videomai<br>l.enable = | 0 or 1 | 0 | Add | It enables or disables the IP<br>phone to display the video<br>mails in the voice mail list.<br>0-Disabled<br>1-Enabled<br>Note: It works only if the<br>values of the parameters<br>"bw.xsi.enable" and<br>"bw.voice_mail.visual.enabl<br>e" are set to 1 (Enabled) and<br>XSI is configured for account<br>1.                                       | common.<br>cfg |
| Broadsoft<br>_Visual<br>Voicemail | voice_mail.<br>message_key<br>.mode =                       | 0 or 1 | 0 | Add | It configures the phone<br>behavior when pressing the<br>MESSAGE key when the IP<br>phone is idle.<br>O-enter the Set Voice Mail<br>Code screen if the voice mail<br>access code has not been<br>configured; dial out the<br>voice mail access code if the<br>voice mail access code has<br>been configured.<br>1-enter the View Voice Mail<br>screen | common.<br>cfg |
| ACD                               | acd.enable =                                                | 0 or 1 | 0 | Add | It enables or disables the IP<br>phone to automatically<br>change the status of the                                                                                                    | common.<br>cfg |

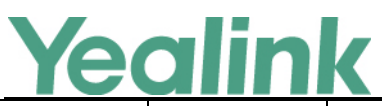

## YEALINK NETWORK TECHNOLOGY CO., LTD.

|     |                                                       |                             |    |     | www.yealink.com                                                                                                    |                |
|-----|-------------------------------------------------------|-----------------------------|----|-----|----------------------------------------------------------------------------------------------------|----------------|
|     |                                                       |                             |    |     | ACD agent to available after<br>the designated time.                                                                                                    |                |
|     |                                                       |                             |    |     | 1-Enabled                                                                                                    |                |
|     |                                                       |                             |    |     | Note: It works only if the<br>value of the parameter<br>"account.X.acd.enable" is<br>set to 1 (Enabled).                                                                                                    |                |
| ACD | acd.auto_av<br>ailable_time<br>r =                    | Integer<br>from 0 to<br>120 | 60 | Add | It configures the interval (in<br>seconds) for the status of<br>the ACD agent to be<br>automatically changed to<br>available.<br>Note: It works only if the<br>values of parameters<br>"account.X.acd.enable" and<br>"acd.auto_available" are set<br>to 1 (Enabled).                                           | common.<br>cfg |
| ACD | account.X.ac<br>d.enable =                            | 0 or 1                      | 0  | Add | It enables or disables the<br>ACD (Automatic Call<br>Distribution) feature for a<br>specific account.<br>0-Disabled<br>1-Enabled                                                                                                    | mac.cfg        |
| ACD | account.X.ac<br>d.available =                         | 0 or 1                      | 0  | Add | It enables or disables the IP<br>phone to display the<br>Available or Unavailable soft<br>key for a specific account<br>after the IP phone logs into<br>the ACD system.<br>O-Disabled<br>1-Enabled<br>Note: It works only if the<br>value of the parameter<br>"account.X.acd.enable" is<br>set to 1 (Enabled). | mac.cfg        |
| ACD | account.X.ac<br>d.unavailabl<br>e_reason_en<br>able = | 0 or 1                      | 0  | Add | It enables or disables the<br>unavailable/away reason<br>code feature for a specific<br>account.                                                                                                    | mac.cfg        |

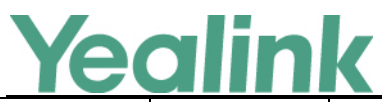

#### YEALINK NETWORK TECHNOLOGY CO.,LTD. www.yealink.com

|                                  |                                             |                                        |       |     | 0-Disabled                                                                                       |         |
|----------------------------------|---------------------------------------------|----------------------------------------|-------|-----|--------------------------------------------------------------------------------------------------|---------|
|                                  |                                             |                                        |       |     | 1-Enabled, the                                                                                   |         |
|                                  |                                             |                                        |       |     | unavailable/away reason of                                                                       |         |
|                                  |                                             |                                        |       |     | agent state will be displayed                                                                    |         |
|                                  |                                             |                                        |       |     | on the IP phone LCD screen                                                                       |         |
|                                  |                                             |                                        |       |     | (for example, on lunch, in                                                                       |         |
|                                  |                                             |                                        |       |     | coffee break or a personal break).                                                               |         |
|                                  |                                             |                                        |       |     | Note: It works only if the                                                                       |         |
|                                  |                                             |                                        |       |     | value of the parameter                                                                           |         |
|                                  |                                             |                                        |       |     | "account.X.acd.available" is                                                                     |         |
|                                  |                                             |                                        |       |     | set to 1 (Enabled).                                                                              |         |
| Broadsoft<br>ACD                 | account.X.ac<br>d.initial_stat<br>e =       | 1 or 2                                 | 1     | Add | It configures the initial agent<br>state for a specific account.<br>1-Available<br>2-Unavailable | mac.cfg |
|                                  |                                             |                                        |       |     | It configures the                                                                                |         |
|                                  |                                             |                                        |       |     | unavailable/away code                                                                            |         |
| Droodcoft                        | account.X.re<br>ason_code.Y<br>=            | Integer<br>from 1 to<br>21474836<br>47 | Blank | Add | which must match one of                                                                          | mac.cfg |
| Code                             |                                             |                                        |       |     | BroadWorks platform for a                                                                        |         |
| Coue                             |                                             |                                        |       |     | specific account.                                                                                |         |
|                                  |                                             |                                        |       |     | The value Y must be                                                                              |         |
|                                  |                                             |                                        |       |     | continuous.                                                                                      |         |
|                                  |                                             |                                        |       |     | It configures the                                                                                |         |
|                                  | account.X.re<br>ason_code_<br>name.Y =      | String<br>within 99<br>characters      | Blank | Add | unavailable/away reason                                                                          | mac.cfg |
|                                  |                                             |                                        |       |     | which must match one of                                                                          |         |
| Broadsoft<br>Code                |                                             |                                        |       |     | the reasons configured on<br>BroadWorks platform for a                                           |         |
|                                  |                                             |                                        |       |     | specific account.                                                                                |         |
|                                  |                                             |                                        |       |     | The value Y must be                                                                              |         |
|                                  |                                             |                                        |       |     | continuous.                                                                                      |         |
|                                  |                                             |                                        |       |     | It enable or disable the                                                                         |         |
|                                  | account.X.fle<br>xible_seating<br>.enable = | 0 or 1                                 | 0     | Add | flexible seating feature for a                                                                   | mac.cfg |
| Broadsoft<br>Flexible<br>Seating |                                             |                                        |       |     | specific account.                                                                                |         |
|                                  |                                             |                                        |       |     | 0-Disabled                                                                                       |         |
|                                  |                                             |                                        |       |     | 1-Enabled                                                                                        |         |
|                                  |                                             |                                        |       |     | Note: For host, It works only                                                                    |         |
|                                  |                                             |                                        |       |     | if the values of the                                                                             |         |
|                                  |                                             |                                        |       |     | parameters                                                                                       |         |

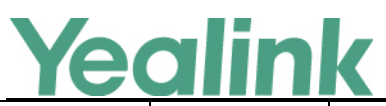

## YEALINK NETWORK TECHNOLOGY CO., LTD.

## www.yealink.com

|                                                 |                                                        |                               |       |     | "account.X.hoteling.enable"<br>and "account.X.acd.enable"<br>are set to 0 (Disabled).                                                                                                    |                |
|-------------------------------------------------|--------------------------------------------------------|-------------------------------|-------|-----|----------------------------------------------------------------------------------------------------|----------------|
| Broadsoft<br>Flexible<br>Seating                | account.X.ho<br>teling.mode<br>=                       | 0, 1, 2 or 3                  | 0     | Add | It configures the hoteling<br>mode for a specific account.<br>0-Disabled<br>1-Hoteling<br>2-Flexible Seating Host<br>3-Flexible Seating Guest                                                                                                    | mac.cfg        |
| Broadsoft<br>Flexible<br>Seating                | account.X.ho<br>teling.pin =                           | String                        | Blank | Add | It configures the flexible seating PIN for a specific account.                                                                                                    | mac.cfg        |
| Broadsoft<br>Flexible<br>Seating                | account.X.ho<br>teling.expire<br>s =                   | Integer<br>greater<br>than 30 | 3600  | Add | It configures the hoteling<br>subscription expiration time<br>(in seconds) for a specific<br>account.                                                                                                    | mac.cfg        |
| Broadsoft<br>_Centraliz<br>ed Call<br>Recording | account.X.ca<br>II_recording.<br>enable =              | 0 or 1                        | 0     | Add | It enables or disables the<br>centralized call recording<br>feature for a specific<br>account.<br>0-Disabled<br>1-Enabled<br>Note: It works only if the<br>value of the parameter<br>"features.call_recording.ena<br>ble" is set to 0 (Disabled). | mac.cfg        |
| BSFT                                            | bw.call_reco<br>rding.mode<br>=                        | 0 or 1                        | 1     | Add | It configures the centralized<br>call recording mode.<br>0-XSI<br>1-SIP                                                                                                    | common.<br>cfg |
| Broadsoft<br>Security<br>Classificat<br>ion     | account.X.se<br>curity_classif<br>ication.enabl<br>e = | 0 or 1                        | 0     | Add | It enables or disables<br>security classification<br>feature.<br>0-Disabled<br>1-Enabled                                                                                                    | common.<br>cfg |
| Call<br>Decline<br>Policy                       | account.X.fe<br>atures.call_d<br>ecline.enabl<br>e =   | 0 or 1                        | Blank | Add | It enables or disables call<br>decline feature for a specific<br>account.<br>0-Disabled                                                                                                    | mac.cfg        |

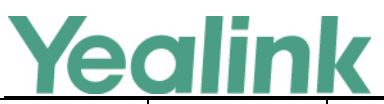

## YEALINK NETWORK TECHNOLOGY CO., LTD.

|                           |                                                                    |                                        |            |       |        | www.yealink.com                                                                                                    |                |
|---------------------------|--------------------------------------------------------------------|----------------------------------------|------------|-------|--------|----------------------------------------------------------------------------------------------------|----------------|
|                           |                                                                    |                                        |            |       |        | 1-Enabled                                                                                                    |                |
| Call<br>Decline<br>Policy |                                                                    | features.call<br>_decline.ena<br>ble = | 0 or 1     | 0     | Add    | It enables or disables call<br>decline feature for the IP<br>phone.<br>0-Disabled<br>1-Enabled                                                                                                    | common.<br>cfg |
| Noise<br>Suppressi<br>on  |                                                                    | voice.tns.ena<br>ble =                 | 0 or 1     | 1     | Add    | It enables or disables the<br>Noise Suppression feature<br>on the IP phones.<br>0-Disabled<br>1-Enabled                                                                                                    | common.<br>cfg |
| Noise<br>Suppressi<br>on  |                                                                    | voice.ans_nb<br>.enable =              | 0 or 1     | 0     | Add    | It enables or disables the<br>Smart Noise Block feature<br>on the IP phones.<br>O-Disabled<br>1-Enabled<br>Note: It works only if the<br>value of the parameter<br>"voice.tns.enable" is set to 1<br>(Enabled). | common.<br>cfg |
| PushXML                   |                                                                    | push_xml.se<br>rver =                  | IP address | Blank | Add    | It configures the IP address of the push XML server.                                                                                                    | common.<br>cfg |
| PushXML                   |                                                                    | push_xml.bl<br>ock_in_callin<br>g =    | 0 or 1     | 0     | Add    | It enables or disables the IP<br>phone to block XML<br>applications during a call.<br>0-Disabled<br>1-Enabled                                                                                                   | common.<br>cfg |
| PushXML                   |                                                                    | push_xml.sip<br>_notify =              | 0 or 1     | 0     | Add    | It enables or disables the IP<br>phone to process the push<br>XML via SIP NOTIFY<br>message.<br>0-Disabled<br>1-Enabled                                                                                         | common.<br>cfg |
| Audio<br>Codec            | account.X.c<br>odec. <payl<br>oad_type&gt;.<br/>rtpmap =</payl<br> |                                        |            |       | Delete |                                                                                                    | mac.cfg        |

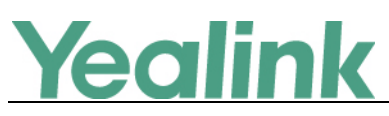

# Yealink SIP T5 Series Smart Media Phones Release

# Notes of Version 58.80.193.25

## 1. Introduction

• Firmware Version:

T58V: 58.80.0.10 upgrades to 58.80.193.25

T58A: 58.80.0.10 upgrades to 58.80.193.25

T56A: 58.80.0.10 upgrades to 58.80.193.25

- Applicable Models: T58V, T58A, T56A
- Release Date: July 27<sup>th</sup>, 2017.

## 2. New Features

None

## 3. Optimization

None

## 4. Bug Fixes

- 4. Fixed the probabilistic issue of application crash.
- 5. Fixed some bugs and improved the system compatibility.